The Online Registration tool allows you to enroll your student(s) for school electronically through the Infinite Campus Parent Portal. The Online Registration is simple to navigate.

You must have created a parent portal account. Please click <u>Parent Portal Login Site</u> to Login. Enter your Username/Password and click Log In

| Infinite<br>Campus                     | simple    powerful"                                       |
|----------------------------------------|-----------------------------------------------------------|
|                                        | Campus Parent                                             |
| HINSDALE TWP H S DIST 86               | Announcements                                             |
| Google Login                           |                                                           |
| Coogle Login                           | There are no district announcements                       |
| or                                     | mere are no district announcements.                       |
| Parent Username                        | ·/                                                        |
| Password                               |                                                           |
| Log In                                 |                                                           |
| Forgot Password? Forgot Username? Help |                                                           |
| Log In to Campus Student               |                                                           |
| Log in to campus student               |                                                           |
| or                                     |                                                           |
| New User?                              |                                                           |
|                                        |                                                           |
|                                        | © 2003-2022 Infinite Campus, Inc.   Version:Campus.2215.7 |
|                                        | Language: English                                         |
|                                        |                                                           |

After a successful login to the Parent Portal, you can begin the Online Registration process by clicking on the **More** to see Online Registration *If you do not see More option, please click on* 

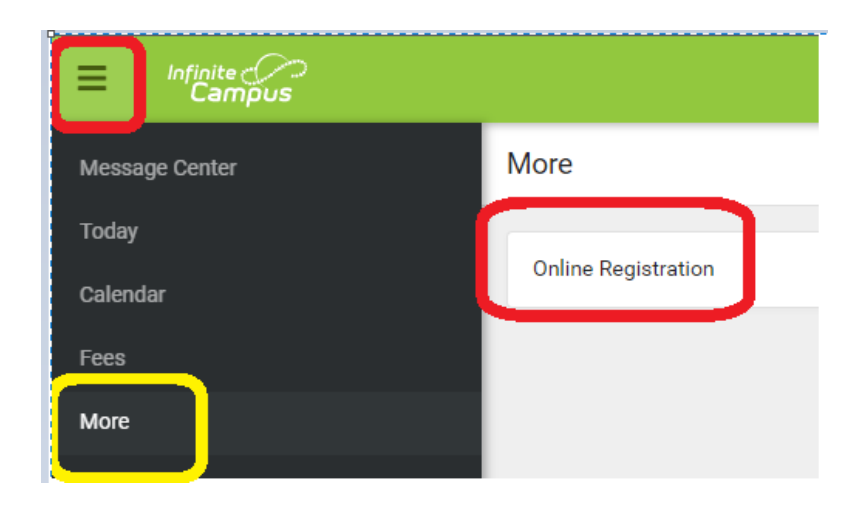

To register an Existing student select 2023-204 OLR Existing Student Registration. Click Start to continue

### More | Online Registration

| NAME                                        | STATUS        | ACTION |
|---------------------------------------------|---------------|--------|
| 2023-2024 OLR New Student Registration      |               | Start  |
| 2023-2024 OLR Existing Student Registration | (NOT STARTED) | Start  |

Your current D86 student should be listed under Student Name. Click Begin Registration

| s editor is to update d | ata for students the | at are currently enrolled in the Distric | <ol> <li>You may add new students that are regr<br/>a use the link below to go to the New Stud</li> </ol> | stering for the SELECT year later in the proces |
|-------------------------|----------------------|------------------------------------------|----------------------------------------------------------------------------------------------------|-------------------------------------------------|
| TUDENT NAME             | GRADE                | INCLUDED IN NEW APP?                     | REASON IF NOT INCLUDED:                                                                                   | ONLINE REDISTRATION SUBMITTED?                  |
| itudent2 Test           | 09                   | Yes                                      | Included                                                                                                  | No                                              |
| itudent Test            | 11                   | Yes                                      | included                                                                                                  | No                                              |

### Select your Preferred Language

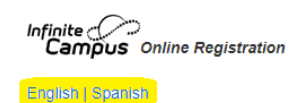

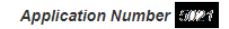

Please pick your preferred language. Seleccione su idioma preferido

Now that you have begun the registration process, we will navigate through the following screens:

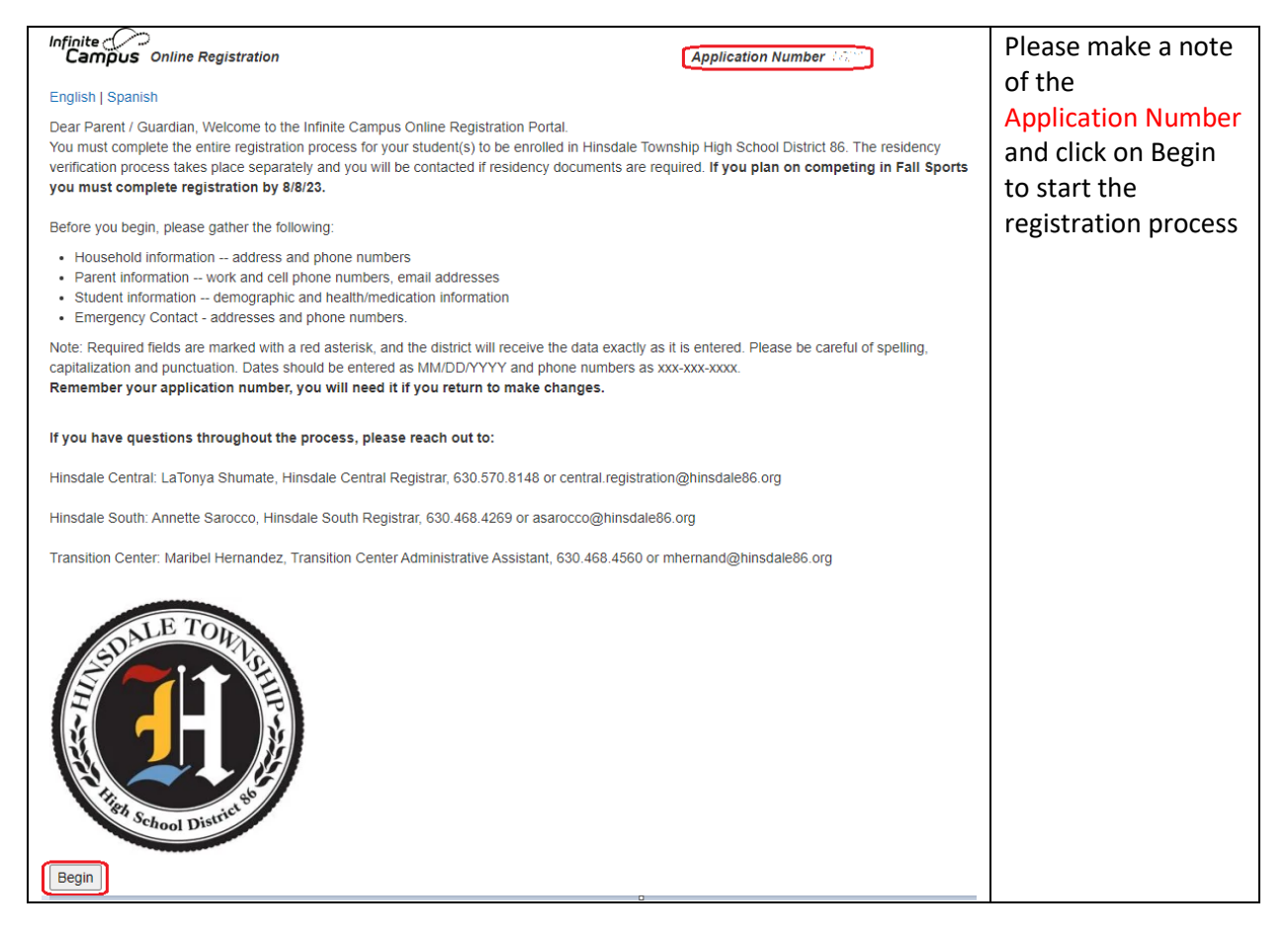

Please note that applications can be saved and returned to at a later time if needed. When all your updates are made, click on the Save/Continue button.

Use the Previous and Next buttons to move through this area. When you are done entering, and reviewing the student you are enrolling, continue to the next screen.

The fields that are marked with red asterisks are required fields.

The online Registration has FOUR primary key areas to be completed in sequence. They are -

Student(s) Primary Household, Parent/Guardian, Emergency Contact, Student

Once you fill out all the necessary information and click on Save/Continue, then you can toggle between the areas.

Student(s) Primary Household

### Student(s) Primary Household

In the Household screen, you are asked to enter data that includes the home phone number, home address, and a mailing address if it is different than the home address.

Fill in the necessary information. Click Next to continue.

| Primary Phone       Emergency       High Priority       Attendance       Behavior       General       Food Service       Teacher         (630) 555       7896       *       Voice       Image: Contract Preferences:       Image: Contract Preferences: | Primary Phone<br>(630) 555 - 7896 * Voice<br>Text(SMS)<br>Description of Contact Preferences:<br>Emergency - Marking this checkbox will use this<br>High Priority - Marking this checkbox will use this<br>Behavior - Marking this checkbox will use this met<br>General - Marking this checkbox will use this met<br>Food Service - Marking this checkbox will use this met<br>Food Service - Marking this checkbox will use this met |                                                                                                    |                                                                           |                                                                             |                                                                                   | Contact P                                               | references                     |                         |                    |              |     |
|----------------------------------------------------------------------------------------------------|----------------------------------------------------------------------------------------------------|----------------------------------------------------------------------------------------------------|---------------------------------------------------------------------------|-----------------------------------------------------------------------------|-----------------------------------------------------------------------------------|---------------------------------------------------------|--------------------------------|-------------------------|--------------------|--------------|-----|
| (630) 555 - 7896 *       Voice       Image: Contract Preferences:         Description of Contact Preferences:       Image: Contact Preferences:         Emergency - Marking this checkbox will use this method of contact for emergency messages.       Image: Contact Preferences:         High Priority - Marking this checkbox will use this method of contact for messages labeled as High Priority Notification.       Attendance - Marking this checkbox will use this method of contact for attendance messages.         Behavior - Marking this checkbox will use this method of contact for general school messages.       General - Marking this checkbox will use this method of contact for general school messages, such as those sent by the School or District.         Food Service - Marking this checkbox will use this method of contact for teacher-sent messages.       Teacher - Marking this checkbox will use this method of contact for teacher-sent messages, including messages regarding failing grades and missing assig         Private - Mark if number should be listed as private.       Final Attendance and a sprivate.                                                                                                    | (630) 555 - 7896 * Voice<br>Text(SMS)<br>Description of Contact Preferences:<br>Emergency - Marking this checkbox will use this<br>High Priority - Marking this checkbox will use this<br>High Priority - Marking this checkbox will use this met<br>Attendance - Marking this checkbox will use this met<br>General - Marking this checkbox will use this met<br>Food Service - Marking this checkbox will use this met               | Phone                                                                                                    |                                                                           | Emergency                                                                   | High Priority                                                                     | Attendance                                              | Behavior                       | General                 | Food Service       | Teacher      | Pri |
| Text(SMS)       Image: Contract Preferences:         Emergency - Marking this checkbox will use this method of contact for emergency messages.         High Priority - Marking this checkbox will use this method of contact for messages labeled as High Priority Notification.         Attendance - Marking this checkbox will use this method of contact for attendance messages.         Behavior - Marking this checkbox will use this method of contact for behavior messages.         General - Marking this checkbox will use this method of contact for general school messages, such as those sent by the School or District.         Food Service - Marking this checkbox will use this method of contact for teacher-sent messages.         Teacher - Marking this checkbox will use this method of contact for teacher-sent messages.         Teacher - Mark if number should be listed as private.                                                                                                    | Text(SMS)<br>Description of Contact Preferences:<br>Emergency - Marking this checkbox will use this<br>High Priority - Marking this checkbox will use this<br>Behavior - Marking this checkbox will use this met<br>General - Marking this checkbox will use this met<br>Food Service - Marking this checkbox will use this met<br>Teacher - Marking this checkbox will use this met                                                   | ) 555 - 7896 *                                                                                                    | Voice                                                                     |                                                                             |                                                                                   |                                                         |                                |                         |                    |              |     |
| Description of Contact Preferences:<br>Emergency - Marking this checkbox will use this method of contact for emergency messages.<br>High Priority - Marking this checkbox will use this method of contact for messages labeled as High Priority Notification.<br>Attendance - Marking this checkbox will use this method of contact for attendance messages.<br>Behavior - Marking this checkbox will use this method of contact for behavior messages.<br>General - Marking this checkbox will use this method of contact for general school messages, such as those sent by the School or District.<br>Food Service - Marking this checkbox will use this method of contact for food service messages.<br>Teacher - Marking this checkbox will use this method of contact for teacher-sent messages, including messages regarding failing grades and missing assig<br>Private - Mark if number should be listed as private.                                                                                                    | Description of Contact Preferences:<br>Emergency - Marking this checkbox will use this<br>High Priority - Marking this checkbox will use this<br>Attendance - Marking this checkbox will use this met<br>General - Marking this checkbox will use this met<br>Food Service - Marking this checkbox will use this met                                                                                                    |                                                                                                    | Text(SMS)                                                                 |                                                                             |                                                                                   |                                                         |                                |                         |                    |              |     |
| Food Service - Marking this checkbox will use this method of contact for food service messages.<br>Teacher - Marking this checkbox will use this method of contact for teacher-sent messages, including messages regarding failing grades and missing assig<br>Private - Mark if number should be listed as private.                                                                                                    | Food Service - Marking this checkbox will use the<br>Teacher - Marking this checkbox will use this met                                                                                                    | riority - Marking this checkbo<br>lance - Marking this checkbos<br>ior - Marking this checkbox w<br>al - Marking this checkbox wil | ox will use this<br>x will use this<br>rill use this me<br>I use this met | method of cont<br>method of conta<br>thod of contact f<br>nod of contact fo | act for messages<br>ct for attendance<br>for behavior mess<br>or general school i | labeled as High<br>messages.<br>ages.<br>messages, such | Priority Notif<br>as those sen | cation.<br>: by the Sch | ool or District.   |              |     |
| Teacher - Marking this checkbox will use this method of contact for teacher-sent messages, including messages regarding failing grades and missing assig<br>Private - Mark if number should be listed as private.                                                                                                    | Teacher - Marking this checkbox will use this met                                                                                                    |                                                                                                    | ox will use thi                                                           | s method of con                                                             | tact for food serv                                                                | ice messages.                                           |                                |                         |                    |              |     |
| Private - Mark in humber should be listed as private.                                                                                                    | Drivete Mark it supported by lated as prove                                                                                                    | Service - Marking this checkb                                                                                                    |                                                                           | hod of contact fo                                                           | or teacher-sent m                                                                 | essages, includi                                        | ng messages                    | regarding fa            | iling grades and i | missing assi | gnm |
|                                                                                                    | Filvate - Mark in humber should be listed as priva                                                                                                    | Service - Marking this checkb<br>er - Marking this checkbox wil                                                                    | II use this met<br>listed as priva                                        | to                                                                          |                                                                                   |                                                         |                                |                         |                    |              |     |

Please check the checkbox if the home address has changed.

| Home Address           |                                                                   |          |
|------------------------|-------------------------------------------------------------------|----------|
|                        | Your address as listed in the Portal.                             |          |
|                        | 111 Fuller St                                                     |          |
|                        | Hinsdale, IL 60521                                                |          |
| 🛃 The home a           | ddress listed is no longer current.                               |          |
| Please enter the       | date that the mailing address became inactive for this Household. | 171      |
| The development of the | adde that the maining address became matcher for this model of a  | <u> </u> |

When adding an address you can begin typing the street number and a list of addresses will be displayed. Choose your address from the list

|                                                                                                    | Your addre                                                                              | ss as listed in                                                               | the Portal.                                                                   |                                                                                                    |                                                                                                    |                                                 |                                                                                                |
|----------------------------------------------------------------------------------------------------|-----------------------------------------------------------------------------------------|-------------------------------------------------------------------------------|-------------------------------------------------------------------------------|----------------------------------------------------------------------------------------------------|----------------------------------------------------------------------------------------------------|-------------------------------------------------|------------------------------------------------------------------------------------------------|
|                                                                                                    | 111 Fuller                                                                              | St                                                                            |                                                                               |                                                                                                    |                                                                                                    |                                                 |                                                                                                |
|                                                                                                    | Hinsdale, I                                                                             | L 60521                                                                       |                                                                               |                                                                                                    |                                                                                                    |                                                 |                                                                                                |
| The home address                                                                                                    | listed is no lo                                                                         | nger current.                                                                 |                                                                               |                                                                                                    |                                                                                                    |                                                 |                                                                                                |
| Please enter the date                                                                                                    | that the mailir                                                                         | ng address be                                                                 | came inactive for                                                             | this Househol                                                                                                    | d.                                                                                                   |                                                 | *<br>۵                                                                                         |
| Please verify or add t                                                                                                    | 1 A A A A A A A A A A A A A A A A A A A                                                 | belew place                                                                   |                                                                               | and the second                                                                                                    |                                                                                                    |                                                 |                                                                                                |
| he Street Name field.<br>xample: If you live a<br>I,S,E,W field, Sesame<br>Street Number<br>101 *<br>City                                                | t 1234 East S<br>should be ent                                                          | street Nam                                                                    | e update any info<br>1234 should be<br>Street Name Only<br>e Only<br>Zip      | rmation that is<br>entered into th<br>y field, and St<br>Ext.                                                                                                    | s incorrect. Please do<br>ne Street Number fiel<br>should be entered in<br>St, Ave, Blvd, etc.       | N,S,E,W                                         | r the entire address into<br>Id be entered into the firs<br>ve, Blvd, etc. field.<br>Apartment |
| he Street Name field.<br>xample: If you live a<br>,S,E,W field, Sesame<br>Street Number<br>101 *<br>City<br>Clear Address Fields.                        | N,S,E,W                                                                                 | Street Name<br>Street Name<br>State                                           | 21234 should be<br>Street Name Only<br>Cip                                    | entered into the<br>grield, and Stand<br>Ext.                                                                                                    | s incorrect. Please do<br>ne Street Number fiel<br>should be entered in<br>St, Ave, Blvd, etc.       | N,S,E,W                                         | r the entire address into<br>Id be entered into the firs<br>ve, Blvd, etc. field.<br>Apartment |
| he Street Name field.<br>xample: If you live a<br>,S,E,W field, Sesame<br>Street Number<br>101 = City<br>Clear Address Fields<br>- Click on your address | t 1234 East S<br>should be ent<br>N,S,E,W<br>v<br>s if it appears                       | street Nam<br>Street Nam<br>State                                             | e update any into<br>1234 should be<br>Street Name Only<br>e Only<br>Zip      | entered into the second second | s incorrect. Please de<br>le Street Number fiel<br>should be entered in<br>St, Ave, Blvd, etc.       | N,S,E,W                                         | r the entire address into<br>Id be entered into the firs<br>ve, Blvd, etc. field.<br>Apartment |
| he Street Name field.<br>xample: If You live a<br>Street Number<br>101 = = = = = = = = = = = = = = = = = =                                               | t 1234 East S<br>should be ent<br>N,S,E,W<br>Since State<br>s if it appears<br>IL 60561 | same Street,<br>ered into the<br>Street Nam<br>State<br>State<br>*            | e update any into<br>1234 should be<br>Street Name Only<br>e Only<br>Zip<br>= | rmation that is<br>entered into th<br>y field, and St<br>Ext.                                                                                                    | s incorrect. Please do<br>ne Street Number fiel<br>should be entered in<br>St, Ave, Blvd, etc.       | N,S,E,W                                         | r the entire address into<br>Id be entered into the firs<br>ve, Blvd, etc. field.<br>Apartment |
| es Street Name field.<br>xample: If you live a<br>,S,E,W field, Sesame<br>Street Number<br>101 = = = = = = = = = = = = = = = = = =                       | s if it appears<br>IL 60561                                                             | same Street,<br>ered into the<br>Street Nam<br>State<br>*<br>in box.          | e update any info<br>1234 should be<br>Street Name Only<br>e Only<br>Zip      | rmation that is<br>entered into th<br>y field, and St<br>Ext.                                                                                                    | s incorrect. Please do<br>ne Street Number fie<br>should be entered<br>st, Ave, Blvd, etc.           | not enter<br>Id, E shou<br>the St, A<br>N,S,E,W | r the entire address into<br>Id be entered into the firs<br>ve, Blvd, etc. field.<br>Apartment |
| he Street Name field.<br>xample: If you live a<br>Street Number<br>10] =                                                                                 | s if it appears<br>IL 60561<br>brook, IL 605                                            | Street Nam<br>State<br>in box.                                                | e update any into<br>1234 should be<br>Street Name Only<br>e Only<br>Zip      | Ext.                                                                                                    | s incorrect. Please do<br>ne Street Number fie<br>should be entered<br>St, Ave, Blvd, etc.           | not enter<br>Id, E shou<br>the St, A<br>N,S,E,W | r the entire address into<br>Id be entered into the firs<br>ve, Blvd, etc. field.<br>Apartment |
| he Street Name field.<br>xample: If you live a<br>Street Number<br>101 =                                                                                 | s if it appears<br>IL 60561<br>brook, IL 6055                                           | same Street,<br>ered into the<br>Street Nam<br>State<br>in box.<br>27<br>0514 | e update any info<br>1234 should be<br>Street Name Only<br>e Only<br>Zip      | Ext.                                                                                                    | s incorrect. Please do<br>ne Street Number fie<br>should be entered<br>St, Ave, Blvd, etc.<br>County | N,S,E,W                                         | r the entire address into<br>Id be entered into the fire<br>ve, Blvd, etc. field.<br>Apartment |

Fill in the necessary information. Click on the Upload Category document button(s) to upload the necessary documents for proof of residency if you are changing addresses or adding a new student.

Click Next to continue.

| ▼ Home Address                                                                                                    |                                                                                                    |                                                                                                    |                                  |
|----------------------------------------------------------------------------------------------------|----------------------------------------------------------------------------------------------------|----------------------------------------------------------------------------------------------------|----------------------------------|
| Your address as listed in the Portal.<br>111 Fuller St                                                                                                    |                                                                                                    |                                                                                                    |                                  |
| The home address listed is no longer current.<br>Please enter the date that the mailing address became inactive for the                                                                                                    | his Household.                                                                                                | -                                                                                                    |                                  |
| "Please verify or add the information below. Please update any inform<br>the Street Name field.<br>Example: If you live at 1234 East Sesame Street, 1234 should be en<br>N.S.E.W field. Sesame should be entered into the Street Name Only f | mation that is incorrect. Please d<br>ntered into the Street Number fie<br>field, and St should be entered in | o not enter the entire address into<br>Id, E should be entered into the firs<br>the St, Ave, Bivd, etc. field. | ź                                |
| Street Number N,S,E,W Street Name Only                                                                                                    | St, Ave, Blvd, etc.                                                                                           | N,S,E,W Apartment                                                                                              |                                  |
| City State Zip                                                                                                    | Ext. County                                                                                                   | v                                                                                                    |                                  |
| Clear Address Fields                                                                                                    | *                                                                                                    |                                                                                                    |                                  |
| Click on your address if it appears in box.                                                                                                    |                                                                                                    |                                                                                                    | 7                                |
| Your address as entered above.<br>Please upload proof of residency (such as a ut<br>Click here for residency Information<br>Upload Category 1 document                                                                                       | tility bill, lease agreen                                                                                     | nent, mortgage, etc) to                                                                                        | prove residence in the district. |
| Upload Category 2 document                                                                                                    |                                                                                                    |                                                                                                    |                                  |
| Upload Category 3 document                                                                                                    |                                                                                                    |                                                                                                    |                                  |
| « Previous Next »                                                                                                    |                                                                                                    |                                                                                                    |                                  |

Fill in the necessary information. Click Save/Continue.

| ▼ Student(s) F                                                                         | Primary Household                                                                                                    | ✓ Parent/Guardian                                                                                                    | Emergency Contact                                                          | 1 Student                                                       |
|----------------------------------------------------------------------------------------|----------------------------------------------------------------------------------------------------|----------------------------------------------------------------------------------------------------|----------------------------------------------------------------------------|-----------------------------------------------------------------|
| Primary Phone                                                                          | 3                                                                                                    |                                                                                                    |                                                                            |                                                                 |
| Home Address                                                                           |                                                                                                    |                                                                                                    |                                                                            |                                                                 |
| <ul> <li>Mailing Addres</li> </ul>                                                     | 55                                                                                                    |                                                                                                    |                                                                            |                                                                 |
| address appear<br>Please do not ei<br>Example: If yo<br>N,S,E,W field, S<br>The househ | s as it should on U.S. Pr<br>nter the entire address<br>u live at 1234 East Sess<br>Sesame should be entern<br>nold has no separate Ma | sstal Mail, please click, "Save",<br>into the Street Name field.<br>ame Street, 1234 should be en<br>ed into the Street Name Only fi<br>uiling Address. | tered into the Street Number field,<br>eld, and St should be entered in th | E should be entered into the firs<br>St, Ave, Bivd, etc. field. |
| Previous                                                                               |                                                                                                    |                                                                                                    |                                                                            |                                                                 |

When a record is complete a green checkmark will appear in the Completed column. Click Save/Continue

| st Name           | Last Name                | Gender     | Completed                                                                                                    | Record Type |             |
|-------------------|--------------------------|------------|----------------------------------------------------------------------------------------------------|-------------|-------------|
| ŧ                 | Test                     | F          | 1                                                                                                    | Existing    | Edit/Review |
| st                | Test                     | F          | <ul> <li>Image: A set of the set of the</li></ul> | Existing    | Edit/Review |
| ase list all prim | ary Parent/Guardian's in | this area. | $\square$                                                                                                    |             |             |
| se list all prim  | ary Parent/Guardian's in | this area. | Colorado biobliched                                                                                                    |             |             |

### Parent/Guardian

The Parent/Guardian screen is where you enter information about the parent or guardian of the student. For returning students, the parent/guardian on the file displays. When there is missing information for that person, the name will be highlighted in yellow.

To make changes, or complete the missing fields, click on the Edit button.

| * Indicates a required               | d field                  |                     |                            |                  |             |
|--------------------------------------|--------------------------|---------------------|----------------------------|------------------|-------------|
| 🗸 Student(s) Prir                    | mary Household           | ▼Parent/Gu          | ardian 🗸 Eme               | rgency Contact   | Student     |
| _ Parent/Guar                        | dian                     |                     |                            |                  |             |
| First Name                           | Last Name                | Gender              | Completed                  | Record Type      |             |
| Test                                 | Test                     | F                   | 1                          | Existing         | Edit/Review |
| Please list all prima                | ry Parent/Guardian's in  | this area.          |                            |                  |             |
| Yellow - Indicates                   | that person is missing r | equired information | . Select the highlighted i | row to continue. |             |
| <ul> <li>Indicates that p</li> </ul> | person is completed.     |                     |                            |                  |             |
| Add New Parent/G                     | Guardian                 |                     |                            |                  |             |
| Back Save                            | /Continue                |                     |                            |                  |             |

Fill in the necessary information. Click Next to continue.

| Enter the Parent/Guardian you v | wish to enter. Please review and com   | piete the following:           |
|---------------------------------|----------------------------------------|--------------------------------|
| First Name                      | Test                                   | *                              |
| Middle Name                     |                                        |                                |
| Last Name                       | Test                                   | *                              |
| Suffix                          | ~                                      |                                |
| Birth Date                      | 01/01/1978                             |                                |
| Gender                          | Female 💙 *                             |                                |
|                                 | ase check this box if this person live | es at the address listed below |
| V Ple                           |                                        | Hinsdale, IL 60521             |

Fill in the necessary information. Click Next to continue.

|                                            |                     |                 |                             |                                |                | High        | Contact F    | Preference  | s         | Food    |         |         |
|--------------------------------------------|---------------------|-----------------|-----------------------------|--------------------------------|----------------|-------------|--------------|-------------|-----------|---------|---------|---------|
|                                            |                     |                 |                             |                                | Emergency      | Priority    | Attendance   | e Behavio   | r General | Service | Teacher | Private |
| t least one Phone Nu                       | mber is required.*  |                 |                             |                                |                |             |              |             |           |         |         |         |
| Cell Phone                                 | ()                  | -               |                             |                                |                |             |              |             |           |         |         |         |
| Work Phone                                 | ()                  | - ×             |                             |                                |                |             |              |             |           |         |         |         |
| Other Phone                                | (630)555            | -7896 x         |                             | Voice                          |                |             |              |             |           |         |         |         |
|                                            |                     |                 |                             | (SMS)Te                        | xt 🗆           |             |              |             |           |         |         |         |
| Imail                                      | -                   |                 |                             |                                |                |             |              |             |           |         |         |         |
| <mark>or</mark>                            |                     |                 |                             |                                |                |             |              |             |           |         |         |         |
| las no e-mail                              |                     |                 |                             |                                |                |             |              |             |           |         |         |         |
| Secondary Email:                           |                     |                 |                             |                                |                |             |              |             |           |         |         |         |
| Ves there is a sec                         | ond quardian        |                 |                             |                                |                |             |              |             |           |         |         |         |
| No there is not a :                        | econd guardian      |                 |                             |                                |                |             |              |             |           |         |         |         |
| Please select                              | Other               | v *             |                             |                                |                |             |              |             |           |         |         |         |
|                                            |                     |                 |                             |                                |                |             |              |             |           |         |         |         |
| Description of Contac                      | t Preferences:      |                 |                             |                                |                |             |              |             |           |         |         |         |
| High Priority - Mark                       | ing this checkbox v | will use this r | method of contact for me    | sages labeled as High Priority | Notification.  |             |              |             |           |         |         |         |
| Attendance - Markir                        | ng this checkbox v  | vill use this m | ethod of contact for atter  | lance messages.                |                |             |              |             |           |         |         |         |
| Behavior - Marking                         | this checkbox will  | use this meth   | od of contact for behavio   | messages.                      |                |             |              |             |           |         |         |         |
| General - Marking th<br>Food Comvice - Mar | is checkbox will u  | ise this metho  | od of contact for general s | chool messages, such as those  | sent by the S  | chool or D  | istrict.     |             |           |         |         |         |
| Teacher - Marking t                        | his checkbox will u | use this metho  | od of contact for teacher-  | ent messages, including mess   | ages regarding | failing gra | ades and mis | ssing assig | inments.  |         |         |         |
| -                                          | nber or email sho   | uld be listed a | as private.                 |                                |                |             |              | -           |           |         |         |         |
| Private - Mark if nur                      |                     |                 |                             |                                |                |             |              |             |           |         |         |         |
| Private - Mark if nur                      |                     |                 |                             |                                |                |             |              |             |           |         |         |         |

Fill in the necessary information. Click Next to continue.

| Parent/Guardian Name: Test Test                                                                                                    |
|----------------------------------------------------------------------------------------------------|
| > Demographics                                                                                                    |
| Contact Information                                                                                                    |
| ▼ Migrant Worker                                                                                                    |
| Has this person, within the past 36 months, relocated with the intent to obtain seasonal or temporary employment in agriculture, fishing, and dairy of food processing work? |
| Yes, this individual is a migrant worker.                                                                                                    |
| No, this individual is not a migrant worker.                                                                                                    |
| <pre>4 Previous Next &gt;</pre>                                                                                                    |
| → Impact Aid                                                                                                    |
| Cancel Save/Continue                                                                                                    |

Fill in the necessary information. Click Save/Continue.

| Parent/Guardian Name: Test Test                                                                                                    |                                                    |            |
|----------------------------------------------------------------------------------------------------|----------------------------------------------------|------------|
| > Demographics                                                                                                    |                                                    |            |
| Contact Information                                                                                                    |                                                    |            |
| Migrant Worker                                                                                                    |                                                    |            |
| ▼ Impact Aid                                                                                                    |                                                    |            |
| Federal Impact Aid (FIA) Section 8003 Gr<br>Parent/Guardian in Military<br>Yes, this individual is a member of th<br>No, this individual is not a member ol | ant Information.<br>e military.<br>f the military. |            |
| Military Branch                                                                                                    | Navy                                               | ♥ *        |
| Military Status                                                                                                    | Discharged                                         | <b>v</b> * |
| Previous     Cancel     Save/Continue                                                                                                    |                                                    |            |

For split households, add the additional parent and then remove the checkmark from the checkbox if they no longer live in the primary household. Verify the remaining information

| First Name                                                                                                    |                                                                                                    | Test                                                                                                    |                                                                                                  |                                                                                                  | *                                                         |                                                           |                         |                                                              |                                        |                                                    |                                                         |
|----------------------------------------------------------------------------------------------------|----------------------------------------------------------------------------------------------------|----------------------------------------------------------------------------------------------------|--------------------------------------------------------------------------------------------------|--------------------------------------------------------------------------------------------------|-----------------------------------------------------------|-----------------------------------------------------------|-------------------------|--------------------------------------------------------------|----------------------------------------|----------------------------------------------------|---------------------------------------------------------|
| Middle Name                                                                                                    |                                                                                                    |                                                                                                    |                                                                                                  |                                                                                                  |                                                           |                                                           |                         |                                                              |                                        |                                                    |                                                         |
| Last Name                                                                                                    |                                                                                                    | Test                                                                                                    |                                                                                                  |                                                                                                  | *                                                         |                                                           |                         |                                                              |                                        |                                                    |                                                         |
| Suffix                                                                                                    |                                                                                                    |                                                                                                    |                                                                                                  | $\sim$                                                                                           |                                                           |                                                           |                         |                                                              |                                        |                                                    |                                                         |
| Birth Date                                                                                                    |                                                                                                    | 01/0                                                                                                    | 1/1978                                                                                           |                                                                                                  |                                                           |                                                           |                         |                                                              |                                        |                                                    |                                                         |
| Gender                                                                                                    |                                                                                                    | Femi                                                                                                    | ale 🗸                                                                                            |                                                                                                  |                                                           |                                                           |                         |                                                              |                                        |                                                    |                                                         |
|                                                                                                    |                                                                                                    |                                                                                                    |                                                                                                  | 111<br>Hins                                                                                      | Fuller S<br>dale, IL                                      | t<br>60521                                                |                         | J                                                            |                                        |                                                    |                                                         |
| Please use the address<br>t should on U.S. Posta<br>Please do not enter th<br>S <b>cxample: If</b> you live a<br>field, Sesame should b                                                                        | I will n<br>s editor below<br>i Mail, please<br>e entire addre:<br>it 1234 East S<br>e entered into              | to enter your add<br>dick "Save".<br>is into the Street<br>esame Street, 12<br>the Street Name                                                                   | ress for t<br>ress. You<br>Name fie<br>34 should<br>Only fiel                                    | 111<br>Hins<br>his parent.<br>will see th<br>Id.<br>I be entere<br>d, and St s                   | Fuller S<br>dale, IL<br>e forma<br>d into th<br>hould b   | t<br>60521<br>ted Posta<br>e Street<br>entered            | al ado<br>Numl<br>in th | dress belo<br>ber field,<br>e St, Ave                        | w in the v<br>= should l<br>Blvd, etc  | riewer. On<br>De entered<br>. field.               | ce your address ap<br>into the first N,S,B              |
| Please use the address<br>t should on U.S. Post<br>Please do not enter th<br>Field, Sesame should b<br>Street Number                                                                                           | I will n<br>a editor below<br>a Mail, please<br>e entire addre:<br>ti 1234 East S<br>se entered into<br>N,S,E,W  | ot provide an add<br>to enter your add<br>dick "Save".<br>is into the Street<br>same Street, 12<br>the Street Name<br>S                                          | ress for t<br>ress. You<br>Name fie<br>34 should<br>Only fiel<br>treet Nar                       | 111<br>Hins<br>his parent.<br>will see th<br>Id.<br>I be entere<br>d, and St s<br>me Only        | Fuller S<br>dale, IL<br>e forma<br>d into th              | t<br>60521<br>ted Posta<br>e Street<br>entered            | al add<br>Numl<br>in th | dress belo<br>per field,<br>e St, Ave,<br>St, Ave,           | w in the v<br>E should I<br>Blvd, etc. | iewer. On<br>e entered<br>. field.<br>N,S,E,W      | ce your address ap<br>into the first N,S,E<br>Apartment |
| Please use the address<br>t should on U.S. Post<br>Please do not enter th<br>Field, Sesame should b<br>Street Number<br>(th                                                                                    | I will n<br>d Mail, please<br>e entire addre:<br>ti 1234 East S<br>e entered into<br>N,S,E,W                     | ot provide an add<br>to enter your add<br>dick "Save".<br>is into the Street<br>esame Street, 12:<br>the Street Name<br>S                                        | ress for t<br>ress. You<br>Name fie<br>34 should<br>Only fiel<br>treet Nar                       | 111<br>Hins<br>his parent.<br>will see th<br>Id.<br>I be entere<br>d, and St s<br>me Only<br>Zin | Fuller S<br>adale, IL<br>e forma<br>d into th<br>hould be | t<br>60521<br>tted Posta<br>e Street<br>e entered         | al add<br>Numl<br>in th | dress belo<br>ber field,<br>e St, Ave<br>St, Ave,            | w in the<br>E should I<br>Blvd, etc.   | viewer. On<br>the entered<br>the field.<br>N,S,E,W | ce your address ap<br>into the first N,S,E<br>Apartment |
| Please use the address<br>t should on U.S. Posts<br>Vieses do not enter th<br>Example: If you live a<br>iseld, Sesame should b<br>Street Number<br>City                                                        | I will n<br>a editor below<br>I Maii, please<br>e entire addrei<br>ti 1234 East S<br>re entered into             | ot provide an add<br>to enter your add<br>dick "save",<br>is into the Street<br>esame Street, 12<br>the Street Name<br>S<br>S                                    | ress for t<br>ress. You<br>Name fie<br>34 should<br>Only fiel<br>treet Nar<br>tate<br><b>v</b> * | 111<br>Hins<br>his parent.<br>will see th<br>Id.<br>b e entere<br>d, and St s<br>me Only<br>Zip  | Fuller S<br>idale, IL<br>e forma<br>d into th<br>hould b  | t<br>60521<br>ted Posta<br>e Street<br>e entered<br>Ext.  | al add<br>Numl<br>in th | dress belo<br>per field,<br>e St, Ave,<br>St, Ave,<br>County | w in the s<br>should I<br>Blvd, etc.   | iewer. On<br>e entered<br>. field.<br>N,S,E,W      | ce your address ap<br>into the first N,S,E<br>Apartment |
| Please use the address<br>t should on U.S. Post<br>Please do not enter the<br>lead, Sexample: If you have<br>field, Sexame should to<br>Street Number<br>City<br>Clear Address Fields                          | I will n<br>a editor below<br>I Maii, please<br>te entire addrei<br>ti 1234 East S<br>re entered into<br>N,S,E,W | ot provide an add<br>to enter your add<br>dick "Save".<br>sinto the Street<br>esame Street, 12<br>the Street Name<br>S<br>S<br>S                                 | ress for t<br>ress. You<br>Name fie<br>34 should<br>Only fiel<br>treet Nar<br>tate<br><b>v</b> * | 111<br>Hins<br>his parent.<br>will see th<br>Id.<br>be entere<br>d, and St s<br>me Only<br>Zip   | Fuller S<br>adale, IL<br>e forma<br>d into th<br>hould be | t<br>60521<br>tted Posta<br>e Street<br>e entered<br>Ext. | Numl<br>in th           | dress belo<br>ber field,<br>e St, Ave,<br>St, Ave,<br>County | w in the t<br>Should I<br>Blvd, etc.   | iewer. On<br>e entered<br>field.<br>N,S,E,W        | ce your address ap<br>into the first N,S,E<br>Apartment |
| Please use the address<br>t should on U.S. Posta<br>Please do not enter th<br>Xample: If you live i<br>did, Sesame should t<br>Street Number<br>City<br>City<br>Citear Address Fields<br>- Olick on your addre | I will n<br>a editor below<br>I Mail, please<br>e entire addre:<br>th 1234 East St<br>e entered to<br>N,S,E,W    | ot provide an add<br>to enter your add<br>dick "Save".<br>Is into the Street<br>same Street, 12<br>the Street Name<br>S<br>S<br>S                                | ress for t<br>ress. You<br>Name fie<br>34 should<br>Only fiel<br>treet Nar<br>tate<br><b>v</b> * | 111<br>Hins<br>his parent.<br>will see th<br>ld.<br>be entere<br>d, and St s<br>me Only<br>Zip   | Fuller S<br>dale, IL<br>e forma<br>d into th<br>hould b   | t<br>60521<br>tted Posta<br>e Street<br>entered<br>Ext.   | al add<br>Numl<br>in th | dress belo<br>ber field,<br>e St, Ave,<br>St, Ave,<br>County | w in the v<br>E should I<br>Blvd, etc. | iewer. On<br>e entered<br>. field.<br>N,S,E,W      | ce your address ap<br>into the first N,S,E<br>Apartment |
| Please use the address<br>t should on U.S. Posta<br>Please do not enter th<br>Example: If you live a<br>ield, Sesame should t<br>Street Number<br>City<br>Clear Address Fields<br>Click on your addre          | I will n<br>editor below<br>Mail, please<br>e entre addre<br>t 1234 East S<br>e e netred<br>N,S,E,W              | ot provide an add<br>to enter your add<br>dick "Save".<br>ss into the Street, 12<br>sthe Street Name<br>S<br>s<br>s<br>s<br>s<br>s<br>s<br>s<br>s<br>s<br>s<br>s | ress for t<br>ress. You<br>Name fie<br>34 should<br>Only fiel<br>treet Nar<br>tate<br><b>v</b> * | 111<br>Hins<br>his parent.<br>be entere<br>d, and St s<br>me Only<br>Zip                         | Fuller S<br>dale, IL<br>e forma<br>d into th<br>hould b   | t<br>60521<br>e Street<br>e entered<br>Ext.               | Numl<br>in th           | dress belo<br>per field,<br>e St, Ave,<br>St, Ave,<br>County | w in the v<br>E should I<br>Blvd, etc. | e entered<br>, field.<br>N,S,E,W                   | ce your address ap<br>into the first N,S,E<br>Apartment |
| Please use the address<br>t should on U.S. Post-<br>lease do not enter th<br>Example: If you live a<br>Street Number<br>City<br>Clear Address Fields<br>Click on your addres<br>Phone Number                   | I will n<br>i editor below<br>Mail, please<br>e entre addret<br>e entered into<br>N,S,E,W<br>ss if it appears    | to enter your add<br>dick "save",<br>is into the Street<br>esame Street, 12<br>the Street Name<br>S<br>in box.                                                   | ress for t<br>ress. You<br>Name fie<br>34 should<br>Only fiel<br>treet Nar<br>tate<br><b>v</b> * | 111<br>Hins<br>his parent.<br>will see th<br>Id.<br>be entere<br>d, and St s<br>me Only<br>Zip   | Fuller S<br>dale, IL<br>e forma<br>d into th<br>hould b   | t<br>60521<br>e Street<br>e entered<br>Ext.               | Numl<br>in th           | dress belo<br>per field,<br>e St, Ave,<br>St, Ave,<br>County | w in the v<br>E should I<br>Blvd, etc. | iewer. On<br>e entered<br>. field.<br>N,S,E,W      | ce your address ap<br>into the first N,S,E<br>Apartment |

To add a new parent or guardian, click the Add New Parent/Guardian button and fill in the necessary information

| irst Name            | Last Name                 | Gender     | Completed      | Record Type |             |
|----------------------|---------------------------|------------|----------------|-------------|-------------|
| Test                 | Test                      | F          | 1              | Existing    | Edit/Review |
| Please list all prin | nary Parent/Guardian's in | this area. | ALCOLULATION I |             |             |

When a record is complete a green checkmark will appear in the Completed column. Click Save/Continue.

| Parent/Guardian     Gender     Completed     Record Ty       Test     Test     F     ✓     Existing |             |
|----------------------------------------------------------------------------------------------------|-------------|
| Test F 🖌 Existing                                                                                   | /pe         |
|                                                                                                    | Edit/Review |
| Please list all primary Parent/Guardian's in this area.                                             |             |
| <ul> <li>Indicates that person is completed.</li> </ul>                                             |             |

### **Emergency Contact**

Back Save/Continue

Emergency Contacts are individuals who are not the parent or guardian, and should be contacted in case of an emergency when the parent or guardian cannot be reached. Click Edit/Review to verify the information and/or make any changes.

| rst Name  | Last Name           | Gender         | Completed         | Record Type            | Remove Existing Contact.                             |
|-----------|---------------------|----------------|-------------------|------------------------|------------------------------------------------------|
| )e        | Smith               | м              | 1                 | New                    | Edit/R                                               |
| ine       | Smith               | F              | 1                 | New                    | Edit/R                                               |
| AN EMERGE | NCY, if parent/guar | dian cannot be | contacted, please | call one of the follow | ing Emergency Contacts listed. Proper identification |

Fill in the necessary information. Click Next to continue.

| * Demographics                             |                                                                  |                                                                                      |                                            |
|--------------------------------------------|------------------------------------------------------------------|--------------------------------------------------------------------------------------|--------------------------------------------|
| Discussion and the falles                  | 1                                                                |                                                                                      |                                            |
| First Name                                 | lane                                                             | *                                                                                    |                                            |
| Middle Name                                | Sanc                                                             |                                                                                      |                                            |
| I ant Marrie                               | Casible                                                          |                                                                                      |                                            |
| Last Name                                  | Simul                                                            |                                                                                      |                                            |
| Suffix                                     | *                                                                | r                                                                                    |                                            |
| Birth Date                                 |                                                                  | Q                                                                                    |                                            |
| Gender                                     | Female 💙 *                                                       |                                                                                      |                                            |
| Next →     Contact Information             |                                                                  |                                                                                      |                                            |
| Enter the contact information              | for this Emergency Conta                                         |                                                                                      |                                            |
| At least one Phone Number is               | required.*                                                       | Jul.                                                                                 |                                            |
| Home Phone                                 | ( 555 ) 555 - 5555                                               |                                                                                      |                                            |
| Cell Phone                                 | (666)666 - 6666                                                  |                                                                                      |                                            |
| Work Phone                                 | () -                                                             | ×                                                                                    |                                            |
| Email                                      | iane.smith@gmail.com                                             |                                                                                      |                                            |
| Previous Next      Next                    |                                                                  |                                                                                      |                                            |
| * vernication                              |                                                                  |                                                                                      |                                            |
| Please enter the address fo<br>our system. | <ul> <li>Please check this box</li> <li>111 Fuller St</li> </ul> | . This information will only be used to<br>if this person lives at the address liste | verify the contact does not already appear |
|                                            | Hinsdale, IL 60521                                               |                                                                                      |                                            |
| or                                         |                                                                  |                                                                                      |                                            |
| Address Line 1                             |                                                                  |                                                                                      |                                            |
| Address Line 2                             |                                                                  |                                                                                      |                                            |
| Example                                    | ain St Ant 4                                                     |                                                                                      |                                            |
| Address Line 2 - Schened                   | tady, NY 12345                                                   |                                                                                      |                                            |
|                                            |                                                                  |                                                                                      |                                            |
| Previous                                   |                                                                  |                                                                                      |                                            |
| Delete Cancel                              | Save/Continue                                                    |                                                                                      |                                            |

When a record is complete a green checkmark will appear in the Completed column. Click Save/Continue

| rst Name                    | Last Name                                   | Gender                            | Completed                                    | Record Type            | Remove Existing Contact. |             |
|-----------------------------|---------------------------------------------|-----------------------------------|----------------------------------------------|------------------------|--------------------------|-------------|
| e                           | Smith                                       | м                                 | 1                                            | New                    |                          | Edit/Review |
| ine                         | Smith                                       | F                                 | 1                                            | New                    |                          | Edit/Review |
| quired before               | a student is release<br>ates that person is | sed to emerger<br>missing require | <u>icy contacts.</u><br>ed information. Sele | ect the highlighted ro | w to continue.           |             |
| <mark>ellow</mark> - Indici |                                             |                                   |                                              |                        |                          |             |

### Student

The Student page is where students can be registered for the selected school year. When a record is complete a green checkmark will appear in the Completed column. If your student is a returning student, click on Edit/Review button to verify and/or make changes.

| tudent_                                                  |                                                                     |                                               |                                                      |                  |             |             |
|----------------------------------------------------------|---------------------------------------------------------------------|-----------------------------------------------|------------------------------------------------------|------------------|-------------|-------------|
| First Name                                               | Last Name                                                           | Gender                                        | School                                               | Completed        | Record Type |             |
| Test                                                     | Test                                                                | м                                             | Hinsdale Central High School                         |                  | Existing    | Edit/Review |
| <u>Please include</u><br>Yellow - Indic<br>✔ - Indicates | all students that ne<br>cates that person is<br>that person is comp | ed to be enroll<br>missing require<br>pleted. | <u>ed.</u><br>ed information. Select the highlighted | row to continue. |             |             |

Fill in the necessary information and click Next to continue.

• Demographics information

| These will be a few ster                                                                                                    | an fan anab studant waw                                                                                                    | enter The first is general a                                                                                   | lementaria information d                                                                           | leses verifi                          | on add the infer  | mation balaw. Blassa undata anu     |
|----------------------------------------------------------------------------------------------------|----------------------------------------------------------------------------------------------------|----------------------------------------------------------------------------------------------------|----------------------------------------------------------------------------------------------------|---------------------------------------|-------------------|-------------------------------------|
| information that is inco<br>the box marked "last n                                                                                                    | rrect. Please enter the s<br>ame". Please enter both                                                                                                    | tudent's name exactly as i<br>names without a dash in t                                                        | t appears on the birth cert<br>between.                                                            | ificate. If yo                        | ur student has tw | io last names, please enter both in |
| First Name                                                                                                    | Test                                                                                                    | * Gender                                                                                                    | Female v *                                                                                         | E                                     | nrollment Grade   | 09 🗸 *                              |
| Legal Middle Name                                                                                                    |                                                                                                    | Birth Date                                                                                                    | 01/01/2009                                                                                         | वि <b>*</b> s                         | chool*            | Hinsdale Central High School 🗸      |
| Last Name                                                                                                    | Test                                                                                                    | * Date Entered U.S                                                                                             |                                                                                                    | ā                                     |                   |                                     |
| Suffix                                                                                                    | ~                                                                                                    | Foreign Exchange*                                                                                              |                                                                                                    |                                       |                   |                                     |
| Nickname                                                                                                    |                                                                                                    | O Yes, this is a f                                                                                             | oreign exchange student.                                                                           |                                       |                   |                                     |
| Student Cell Number                                                                                                    | (111 )111 -1111                                                                                                    | No, this is not                                                                                                | a foreign exchange studer                                                                          | nt.                                   |                   |                                     |
| Dioaco unioad a                                                                                                    | Birth Cortificato                                                                                                    |                                                                                                    |                                                                                                    |                                       |                   |                                     |
| Flease upload a                                                                                                    | Dirtir Certificate.                                                                                                    |                                                                                                    |                                                                                                    |                                       |                   |                                     |
|                                                                                                    | n Certificate                                                                                                    |                                                                                                    |                                                                                                    |                                       |                   |                                     |
|                                                                                                    |                                                                                                    |                                                                                                    |                                                                                                    |                                       |                   |                                     |
|                                                                                                    |                                                                                                    |                                                                                                    |                                                                                                    |                                       |                   |                                     |
| Next 🕨                                                                                                    |                                                                                                    |                                                                                                    |                                                                                                    |                                       |                   |                                     |
|                                                                                                    |                                                                                                    |                                                                                                    |                                                                                                    |                                       |                   |                                     |
| Race E                                                                                                    | Ethnicity                                                                                                    |                                                                                                    |                                                                                                    |                                       |                   |                                     |
|                                                                                                    |                                                                                                    |                                                                                                    |                                                                                                    |                                       |                   |                                     |
| Race Ethnicity                                                                                                    |                                                                                                    |                                                                                                    |                                                                                                    |                                       |                   |                                     |
| Is Hispanic/Latino                                                                                                    | lo ∨ *                                                                                                    |                                                                                                    |                                                                                                    |                                       |                   |                                     |
| *Please check all th                                                                                                    | at apply. If pot Hispar                                                                                                    | io, at least one is requi                                                                                      | red                                                                                                |                                       |                   |                                     |
|                                                                                                    | at apply. If not hispai                                                                                                    | nc, at least one is requi                                                                                      | ieu.                                                                                               |                                       |                   |                                     |
| American India                                                                                                    | n or Alaska Native                                                                                                    |                                                                                                    |                                                                                                    |                                       |                   |                                     |
| Asian                                                                                                    |                                                                                                    |                                                                                                    |                                                                                                    |                                       |                   |                                     |
| Black or African                                                                                                    | American                                                                                                    |                                                                                                    |                                                                                                    |                                       |                   |                                     |
|                                                                                                    | an Other Desifie Isla                                                                                                    |                                                                                                    |                                                                                                    |                                       |                   |                                     |
|                                                                                                    | or Other Pacific Isla                                                                                                    | luer                                                                                                    |                                                                                                    |                                       |                   |                                     |
| Vhite                                                                                                    |                                                                                                    |                                                                                                    |                                                                                                    |                                       |                   |                                     |
|                                                                                                    |                                                                                                    |                                                                                                    |                                                                                                    |                                       |                   |                                     |
|                                                                                                    |                                                                                                    |                                                                                                    |                                                                                                    |                                       |                   |                                     |
| Previous     Ne                                                                                                    | xt 🕨                                                                                                    |                                                                                                    |                                                                                                    |                                       |                   |                                     |
| Previous     Nex                                                                                                    | xt 🕨                                                                                                    |                                                                                                    |                                                                                                    |                                       |                   |                                     |
| Previous Net                                                                                                    | xt 🕨                                                                                                    |                                                                                                    |                                                                                                    |                                       |                   |                                     |
| Previous Nex     Housin                                                                                                    | ng informat                                                                                                    | ion                                                                                                    |                                                                                                    |                                       |                   |                                     |
| Previous     Nex     Housin                                                                                                    | at ▶                                                                                                    | ion                                                                                                    |                                                                                                    |                                       |                   |                                     |
| Previous Net     Housin                                                                                                    | ng informat                                                                                                    | ion                                                                                                    |                                                                                                    |                                       |                   |                                     |
| Previous Nex     Housin                                                                                                    | ng informat                                                                                                    | ion                                                                                                    |                                                                                                    |                                       |                   |                                     |
| Previous     Next     Housin     Kousing     Yes, this student     No, this student                                                                                                    | ng informat<br>t is homeless.<br>is not homeless.                                                                                                    | ion                                                                                                    |                                                                                                    |                                       |                   |                                     |
| Previous     Next     Next     Next     No, this student     No, this student     The yes, please select                                                                                                    | t is homeless.<br>is not homeless.<br>t the option that best                                                                                                    | <b>:ion</b><br>represents the studen                                                                           | t's current housing situ                                                                           | ation.                                |                   |                                     |
| Previous     Next     HOUSIN     Over this student     No, this student     "If yes, please select     Shared Housing                                                                                                    | t is homeless.<br>is not homeless.<br>t the option that best                                                                                                    | ion                                                                                                    | t's current housing situ                                                                           | ation.                                |                   |                                     |
| Previous     Next     Housing     Yes, this student     No, this student     "If yes, please select     Shared Housing     Motel, hotel, trai                                                                                                    | t is homeless.<br>is not homeless,<br>t the option that best                                                                                                    | <b>:ion</b><br>represents the studen                                                                           | t's current housing situ                                                                           | ation.                                |                   |                                     |
| Previous     Ne:     HOUSIN     Outing     Yes, this student     No, this student     No, this student     Shared Housing     Motel, hotel, trai     In emergency or                                                                                              | t is homeless.<br>is not homeless.<br>t the option that best<br>iler park, or camp gr                                                                                                    | ion<br>represents the studen<br>ound due to lack of alte                                                       | t's current housing situ                                                                           | ation.                                |                   |                                     |
| Previous     Nex     HOUSIN     Wex     HOUSIN     No, this student     No, this student     Shared Housing     Motel, hotel, trai     In emergency or     Augiting feature                                                                                       | t is homeless.<br>is not homeless.<br>t the option that best<br>iller park, or camp gr<br>r transitional shelter<br>are placement                                                                         | ion<br>represents the studen<br>ound due to lack of alte                                                       | t's current housing situ                                                                           | ation.                                |                   |                                     |
| Previous     Ne:     HOUSIN     Outer A control of the student     No, this student     "If yes, please select     Shared Housing     Motel, hotel, trai     Awaiting foster of     Awaiting foster of                                                            | t is homeless.<br>is not homeless.<br>t the option that best<br>iller park, or camp gr<br>r transitional shelter<br>care placement                                                                        | ion<br>represents the studen                                                                                   | t's current housing situ                                                                           | ation.                                |                   |                                     |
| Previous     Next     Housin      Ves, this student     No, this student     No, this student     Shared Housing     Motel, hotel, trai     In emergency or     Awaiting foster o     Primary nighttim                                                            | t is homeless.<br>is not homeless.<br>t the option that best<br>iler park, or camp gr<br>r transitional shelter<br>care placement<br>ne residence is not on                                               | ion<br>represents the studen<br>ound due to lack of alte                                                       | t's current housing situ<br>ernative accommodatio                                                  | ation.<br>n                           |                   |                                     |
| Previous     Nex     HOUSIN     Over the student     No, this student     No, this student     Shared Housing     Motel, hotel, trai     In emergency or     Awaiting foster o     Primary nighttim     Living in car, par                                        | t is homeless.<br>is not homeless.<br>t the option that best<br>iller park, or camp gr<br>r transitional shelter<br>care placement<br>ne residence is not or<br>rk, public space, aba                     | ion<br>represents the studen<br>ound due to lack of alte<br>dinarily used as a regu<br>ndoned building, substa | t's current housing situ<br>mative accommodatio<br>lar sleeping accommod<br>andard housing, bus or | ation.<br>n<br>lation<br>train stati  |                   |                                     |
| Previous     Nex     Nex     Nex     No, this student     No, this student     No, this student     Shared Housing     Motel, hotel, trai     In emergency or     Awaiting foster     Primary nighttim     Living in car, par                                     | t is homeless.<br>is not homeless.<br>it the option that best<br>iller park, or camp gr<br>r transitional shelter<br>care placement<br>ne residence is not or<br>rk, public space, abar                   | ion<br>represents the studen<br>ound due to lack of alte<br>rdinarily used as a regu                           | t's current housing situ<br>ernative accommodatio<br>lar sleeping accommod                         | ation.<br>n<br>train statio           |                   |                                     |
| Previous     Next     Next     Next     Next     No, this student     No, this student     No, this student     No, this student     Shared Housing     Motel, hotel, trai     In emergency or     Awaiting foster of     Primary nighttim     Living in car, par | t is homeless.<br>is not homeless.<br>is not homeless.<br>t the option that best<br>iler park, or camp gr<br>r transitional shelter<br>care placement<br>ne residence is not or<br>rk, public space, abai | ion<br>represents the studen<br>ound due to lack of alte<br>dinarily used as a regu                            | t's current housing situ<br>ernative accommodatio<br>lar sleeping accommod                         | ation.<br>n<br>Iation<br>train statio |                   |                                     |
| Previous     Nex     Nex     Nex     Nex     Nex                                                                                                    | t is homeless.<br>is not homeless.<br>it the option that best<br>iller park, or camp gr<br>r transitional shelter<br>care placement<br>ne residence is not or<br>rk, public space, abar                   | Tion<br>represents the studen<br>ound due to lack of alte<br>dinarily used as a regu                           | t's current housing situ<br>ernative accommodatio<br>lar sleeping accommod                         | ation.<br>n<br>Iation<br>train statio |                   |                                     |

• Student Services

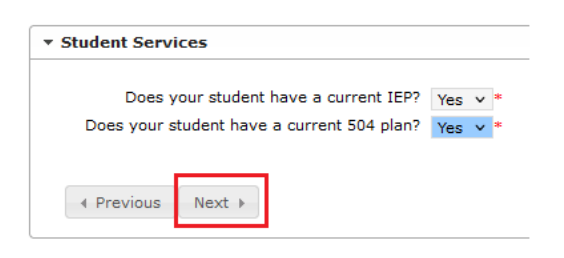

### • Legacy Sibling

| r Legacy Sibling                                                                                                    |
|----------------------------------------------------------------------------------------------------|
| Policy 7:31 defines a Legacy Sibling as follows:<br>A Legacy Sibling is a student who is a younger sibling of a Legacy Student, provided such Legacy Student remains enrolled in the Legacy School at the time the younger sibling first commences<br>attendance at the Legacy School. A Legacy Sibling also includes a student who is a younger sibling of an older Legacy Sibling as previously defined, provided such older Legacy Sibling remains<br>enrolled in the Legacy School at the time the younger sibling first commences attendance at the Legacy School A younger sibling of a Legacy Sibling as previously defined, provided such older Legacy Sibling remains<br>attendance at the Legacy School at the time the younger sibling first commencing<br>attendance at the Legacy School, no older sibling Legacy Student or older Legacy Sibling remain enrolled in the Legacy School. |
| A student's status as a sibling of another student will be determined through the school registration and enrollment process. A student will be deemed to be a sibling of another student if related as a sibling, half-sibling or step-sibling by blood or law, or if they are a member of the same household and are lawfully registered for school enrollment by the same parent or guardian.                                                                                                    |
| The following question pertains to Board Policy 7:31, regarding Legacy families.                                                                                                    |
| I would like to claim Legacy Sibling Status for this student                                                                                                    |
| O Yes                                                                                                    |
|                                                                                                    |
| Previous     Next                                                                                                    |

### Language Information

| ▼ Language Information                                                                                                    |                                                             |                                                                  |            |
|----------------------------------------------------------------------------------------------------|-------------------------------------------------------------|------------------------------------------------------------------|------------|
| The state requires the district to collect a Home Language Survey for every new s<br>families speak a language other than English at home. It also helps to identify the<br>proficiency. | tudent. This information is u<br>students who need to be as | used to count the students whose<br>ssessed for English language | э          |
| Please answer the questions below.                                                                                                    |                                                             |                                                                  |            |
| Is a language other than English spoken in your home?*  Yes No                                                                                                    |                                                             |                                                                  |            |
| Which language?                                                                                                    | Yoruba                                                      |                                                                  | × *        |
| Does your child speak a language other than English?* <ul> <li>Yes</li> <li>No</li> </ul>                                                                                                |                                                             |                                                                  |            |
| Which language?                                                                                                    | Yoruba                                                      |                                                                  | <b>v</b> * |
| If the answer to either question is yes, the law requires the school to assess your                                                                                                    | child's English language pro                                | oficiency                                                        |            |
| Parent/Legal Guardian Signature                                                                                                    | IT                                                          | *                                                                |            |
| Date                                                                                                    | 01/02/2023                                                  | ā*                                                               |            |
| Has your child ever received English as a Second Language (ESL/ELL) services?                                                                                                    | No 🗸 *                                                      |                                                                  |            |
| ✓ Previous Next →                                                                                                    |                                                             |                                                                  |            |

• Previous School

| Sahaal                 |                                                 |  |
|------------------------|-------------------------------------------------|--|
| City                   |                                                 |  |
| State                  | ×                                               |  |
| Country                | v                                               |  |
| Phone                  | ( ) -                                           |  |
|                        |                                                 |  |
| your student currently | suspended or expelled from another school? No v |  |

• Tribal Agreement

| 7 Tribal Enrollment                                                   |            |
|-----------------------------------------------------------------------|------------|
| Yes, this student has an active enrollment in a United States tribe.  |            |
| No, this student does not have an active enrollment in a United State | tes tribe. |
|                                                                       |            |
|                                                                       |            |
| Previous     Next     Next                                            |            |

• Relationships – Parent/Guardian information

| Relationships -                                                                                                    | Parent/Guardians                                                                                                    |                                                                                                    |                                                                                                    |                                                                                                    |                                                                                                    |                                                                                                    |                                                                                               |                                     |                                      |
|----------------------------------------------------------------------------------------------------|----------------------------------------------------------------------------------------------------|----------------------------------------------------------------------------------------------------|----------------------------------------------------------------------------------------------------|----------------------------------------------------------------------------------------------------|----------------------------------------------------------------------------------------------------|----------------------------------------------------------------------------------------------------|-----------------------------------------------------------------------------------------------|-------------------------------------|--------------------------------------|
| At least one pe                                                                                                    | rson must be marked as 'Guardi                                                                                                    | an'.*                                                                                                    |                                                                                                    |                                                                                                    |                                                                                                    |                                                                                                    |                                                                                               |                                     |                                      |
| Name                                                                                                    | Relationship*                                                                                                    | Guardian                                                                                                    | Mailing                                                                                                    | Portal                                                                                               | Messenger                                                                                                 | Secondary Household                                                                                                    | Contact Sequence*                                                                             | or                                  | No Relationship                      |
| Test Test                                                                                                    | Mother 🗸                                                                                                    | <b>V</b>                                                                                                    | <ul> <li>I</li> </ul>                                                                                                 | ~                                                                                                    |                                                                                                    |                                                                                                    | 1 🗸                                                                                           | T.                                  |                                      |
| Guardian - M<br>Mailing - Mar<br>Portal - Mark<br>Messenger -<br>Secondary H<br>Contact Sequ<br>Emergency Co<br>No Relations<br>relationship to | Adding the checkbox will flag the<br>king this checkbox will flag this<br>ing this checkbox will flag this<br>Marking this checkbox will flag to<br>ousehold - Narking this checkbis<br>ence - Adding a sequence num<br>tracts should also start at a see<br>hip - Marking this checkbox will<br>the student. The relationship w | is person as legal gu<br>person to receive m<br>erson as a Portal acc<br>this person to receiv<br>tox will indicate that<br>ber on contacts will<br>uence of 1.<br>indicate that this pe<br>ill be ended if one e | ardian to th<br>ailings for th<br>count, and th<br>e messages<br>the student<br>prompt Dist<br>erson does r<br>xists. | e student.<br>he student.<br>his person<br>from the D<br>has a seco<br>rrict staff to<br>not share a | will be able to vie<br>District's messeng<br>ondary household<br>o contact these pe<br>relationship to th | es student information within t<br>er system.<br>membership with this person.<br>ersons in the order that you sp<br>he student. By checking this ch | he Portal for this student.<br>ecify. Parent/Guardians shoul<br>eckbox you are indicating tha | d start with a :<br>t this person r | sequence of 1 and<br>to longer has a |
| Previous                                                                                                    | Next >                                                                                                    |                                                                                                    |                                                                                                    |                                                                                                    |                                                                                                    |                                                                                                    |                                                                                               |                                     |                                      |

### • Relationships – Emergency Contacts information

| Name                                                                                                    | Relationship                                                                                                    | e.                                                                  | Contact Sequence*                                                                                        | or                            | No Relatio                                          |
|----------------------------------------------------------------------------------------------------|----------------------------------------------------------------------------------------------------|---------------------------------------------------------------------|----------------------------------------------------------------------------------------------------|-------------------------------|-----------------------------------------------------|
| Joe Smith                                                                                                    | Grandfather                                                                                                    | ~                                                                   | 2 🗸                                                                                                    | 1                             |                                                     |
| Jane Smith                                                                                                    | Grandmother                                                                                                    | *                                                                   | 3 🛩                                                                                                    | 1                             |                                                     |
| escription of Contact Preference<br>ontact Sequence - Adding a s<br>nergency Contacts should also<br>a Relationshin - Marking this                                     | ES:<br>equence number on contacts v<br>start at a sequence of 1.<br>checkbox will indicate that this                                      | vill prompt District staff t                                        | o contact these persons in the order that you spe<br>relationship to the student. By checking this che   | cify. Parent/Guardians should | d start with a sequence                             |
| scription of Contact Preference<br>ntact Sequence - Adding a s<br>rergency Contacts should also<br>Relationship - Marking this                                         | ES:<br>equence number on contacts v<br>start at a sequence of 1.<br>checkbox will indicate that this                                      | vill prompt District staff t                                        | o contact these persons in the order that you spe<br>a relationship to the student. By checking this che | cify. Parent/Guardians should | d start with a seque                                |
| escription of Contact Preference<br>ontact Sequence - Adding a s<br>nergency Contacts should also<br>o Relationship - Marking this<br>lationship to the student. The r | equence number on contacts v<br>start at a sequence of 1.<br>checkbox will indicate that this<br>relationship will be ended if one        | vill prompt District staff t<br>person does not share a<br>excists. | o contact these persons in the order that you spe<br>a relationship to the student. By checking this che | cify. Parent/Guardians should | d start with a sequenc<br>It this person no longe   |
| escription of Contact Preference<br>antact Sequence - Adding a s<br>nergency Contacts should also<br>o Relationship - Marking this<br>lationship to the student. The r | ES:<br>equence number on contacts v<br>start at a sequence of 1.<br>checkbox will indicate that this<br>relationship will be ended if one | vill prompt District staff t<br>person does not share a<br>exists.  | o contact these persons in the order that you spe<br>relationship to the student. By checking this che   | cify. Parent/Guardians should | d start with a sequence<br>at this person no longer |

Health Services information •

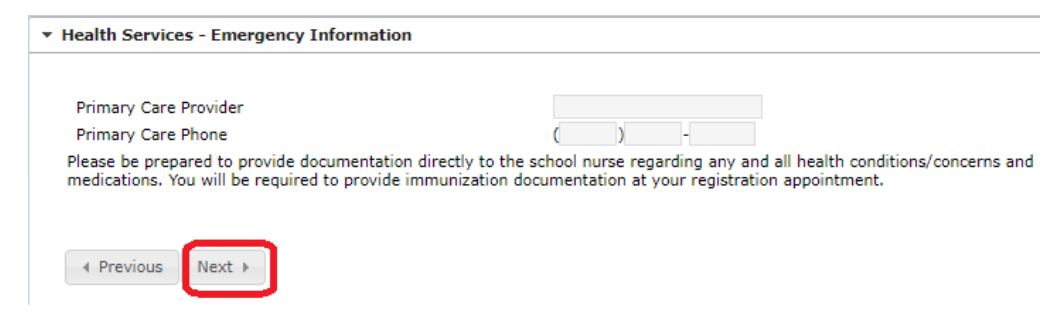

### **Release Agreements information** •

### Release of Student Directory Information Under the Illinois School Student Records Act ("ISSRA") and the federal Family Educational Rights and Privacy Act ("FERPA"), student record information is generally confidential and cannot be released without parent consent. There are a few exceptions, one of which that allows the District to release certain basic identifying information about its students to third parties upon request. This exception known is as Directory. Information. without parent constant. The is as Directory Information. The District has designated the following as Directory Information: Student's name, grade level, and date of birth; Student's name, grade level, and date of birth; Academic awards. degrees, and honors; Information relating to school-sponsored activities, organizations, and athletics; Previd of attendance in school; Photographs, videos, or digital images used for informational or news-related purposes (whether by a media outlet or by the school) of a student participating in school or school-sponsored activities, organizations, and athletics that have appeared in school publications, such as yearbooks, newspapers, or sporting or fine arts programs; Parents' names, telephone numbers, mailing addresses, and electronic mail addresses Student social security numbers, student identifications, and unique student identifiers are NOT designated as directory information. No photographs, highlighting individual faces shall be used for commercial purposes, including solicitation, advertising, promotion or fundraising without the prior, specific, dated and written consent of the parent or student, as applicable; and no image on a school security videotape recording shall be designated as directory information. The District often wishes to celebrate the activities and accomplishments of its students by sharing information. (including, videotapes, photographs, or digital images) in District-sponsored publications, on the District's website, or on District social media sites and may release Directory Information to third parties, such as news media and District 86 student and parent organizations. The District website, or on District social media sites and may release Directory Information to third supervision of District personnel. I grant the release of photographs, videos, or digital images used for informational or news-related purposes (whether by a media outlet or by the school) of my student participating in school or school-sponsored activities, organizations, and athletics that have appeared in school publications, such as yearbooks, newspapers, or sporting or fine arts programs. I grant the release of student information to the recruiters of the armed forces. I grant the release of student information to Joint Advertising Market Research & Studies, a company contracted by the U.S. Dept. of Defense to maintain a recruitment database. I grant the release of student information to institutions of higher education representatives. I grant the release of student information to "e.g. vearbook company. IHSA, ring companies, senior portrait photographers, high school booster club"

Yes 🗸 \* Legal Notices I understand that required legal notices will be available on the District 86 website by the start of each academic year.

\*

Release Agreements

District 86 Handbook District 86 will publish one District 86 Student Handbook and school-specific student planners. The District 86 Handbook is published on the District website at D86 Handbook. Discipline policies and procedures are communicated through the student handbook and student planners. Students will receive their planner the first week of school.

### ParentAcknowledgement

Parentacknowledgement By initialing below, I acknowledge that I have received and read the Hinsdale Township High School District No. 86 Student Handbook and I have reviewed it with my child(ren). I understand that this Student Handbook includes only a summary of Board of Education policies and District rules, and that I and my child(ren) are subject to and must abide by all Board policies and District rules. I also understand that a violation of the Board's policies or District's rules may lead to discipilinary consequences. I further understand that the Student Handbook may be amended during the school year without notice. The most current version of the Student Handbook is available on the District's website.

### I acknowledge:

Student Acknowledgement By initialing below, I acknowledge that I have received and read the Hinsdale Township High School District No. 86 Student Handbook. I understand that this Student Handbook includes only a summary of Board of Education policies and District rules, and that I am subject to and must abide by all Board policies and District rules. I also understand that a violation of the Board's policies or District's rules may lead to disciplinary consequences. I further understand that the Student Handbook may be amended during the school year without notice. The most current version of the Student Handbook is available on the District's website.

### I acknowledge:

I acknowledge: Prevention of and Response to Bullying, Intimidation, and Harassment In District 86, philosophical beliefs and education mandates underpin our anti-bullying, anti-harassment efforts. To reinforce these efforts, each campus has developed a character education program to enhance a positive school-wide behavioral system. With a focus on the Illinois State Board of Education's Social/Emotional Learning Goals and Standards, both schools implement a curriculum which teaches social/emotional skills and they encourage reporting of inappropriate behavior to a trusted adult. In addition, events are held, grade-level specific and school-wide, which help advance the caring school culture on each campus. Bullying, intimidation, and harassment diminish a student's ability to learn and a school's ability to deucate. Preventing students from engaging in these disruptive behaviors and providing all students equal access to a safe, non-hostile learning environment are important. District 66 goals. Students are encouraged to immediately report bullying. A report may be made orally or in writing to the District Complaint Manager or any staff member with whom the student is comfortable speaking. Anyone, including staff members and parents/guardians, who has information about actual or threatened bullying is encouraged to report it to the District Complaint Manager or any staff member. Anonymous reports are also accepted through the Tip Line. More information can be found on the District's website: Harassment

16

Yes 🗸 \*

Yes ¥ \*

Yes 🗸 \*

| Student Connectivity                                                                                                    |                                                            |
|----------------------------------------------------------------------------------------------------|------------------------------------------------------------|
| When not at school, does your student have consistent Internet access on a device other than a cell phone (such as a personal computer)?                                                                                                    | Yes 🗸                                                      |
| Chromebook Agreement Please review the District 86 Chromebook Agreement                                                                                                    |                                                            |
| As the parent or guardian of this student, I have read the District 86 Chromebook Agreement. I understand that District 86 retains full expression for the Chromebook, its accessories, and all related s<br>until the end of the school year in which my child graduates from District 86. The transfer of ownership is contingent on the student's Infinite Campus Fees being in good standing. I understand my cresponsible for this device, including any occur due to accidental damage, negligence, or loss/theft. Because the Chromebook is accessories, and all related s<br>transfers for this device, including any occur due to accidental damage, negligence, or loss/theft. Because the Chromebook is and use assential component of the learning environment in<br>86, I understand that my child must attend class with his/her Chromebook, in working order and fully charged, on a daily basis. I understand that use of this Chromebook and its related software mu<br>comply with the District 86 Chromebook Agreement and Responsible Use Policy (Policy 6.235). Further, I understand that we with which are that class that 86 school, I will be<br>responsible for the prompt return of the Chromebook and all related accessories. I agree to be bound by the District 86 Chromebook Agreement and hereby give permission to issue a Chromebook (a<br>associated accessories) to my child. | software<br>shild is<br>n District<br>ust<br>e held<br>and |
| Parent Initial:                                                                                                    |                                                            |
| Please read District 86's Activity Code.                                                                                                    |                                                            |
| I acknowledge that I have read the policies and agree to adhere to the District 86 Activities Code.                                                                                                    |                                                            |
| Previous     Next                                                                                                    |                                                            |

Athletics information

Please upload the necessary documents by clicking on the Sports Physical. Once the document is uploaded, click Next to continue.

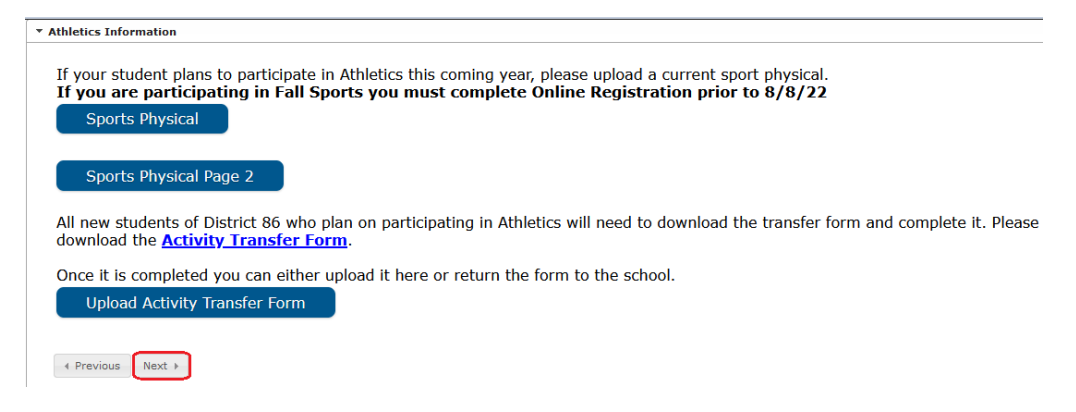

• Meal and Transportation information

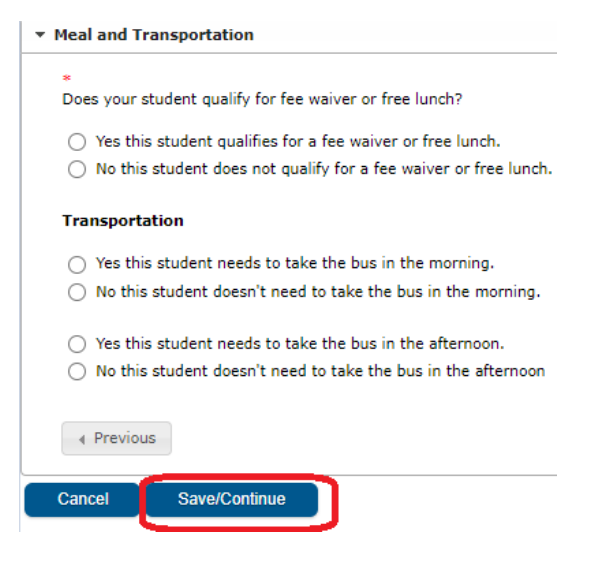

### Completed

Now that you have reviewed or entered all of the required information, review the application by clicking on the Application Summary PDF. This is an important step because once you submit, you can no longer modify any of the data in the application.

| ✓ Student(s) Primary Household ✓ Parent/Guardian ✓ Emergency Contact ✓ Student                                                                                                    | Completed |
|----------------------------------------------------------------------------------------------------|-----------|
|                                                                                                    |           |
|                                                                                                    |           |
| You must submit your application by clicking the following button. Submit                                                                                                    |           |
| PLEASE NOTE: Prior to submitting your application you may verify all of the data you<br>have entered by going back to the area in question or click on the PDF link below. Your<br>information is not submitted until you click the submit button above. You will receive an<br>email notification that you application was received after clicking submit application. |           |
| Back<br>Application Summary PDF                                                                                                    |           |
|                                                                                                    |           |

A PDF file will be opened. Please verify the information you entered.

| receipt.fop                 | 1/1   -          | 79% +   🗄 🔊 👱 🖶                                                 |
|-----------------------------|------------------|-----------------------------------------------------------------|
|                             | Online Regi      | stration Summary                                                |
|                             |                  | Page 1 / 1<br>Test Test Test 14                                 |
|                             |                  |                                                                 |
| Modified By:                |                  | Application Number # 14                                         |
| Application End Ye          | ar: 2023         | Application Number: # 14<br>Application Created By: test test   |
| Application End To          |                  | Application created by: test test                               |
| н                           | ousehold         | Student                                                         |
| Primary Phone               |                  | DOB:                                                            |
| Home                        |                  | Test , Test Test Gender: M 12/23/2008<br>Student Number: 426329 |
| Phone: (111)111-1111        |                  | Demo municipa                                                   |
| Home Address                |                  | Demographics                                                    |
| From Portal                 |                  | Student Cell Number: (111)111-1111                              |
| 111 Fuller St               |                  | Enrollment Grade: 10                                            |
| Hinsdale, IL 60521          |                  | Enrolled School: Hinsdale Central High School                   |
| Household has no separate M | Aailing Address. | Housing                                                         |
| Tost Tost                   | Condex E         | Homeless: Yes                                                   |
| Risthdate: 01/01/1978       | Household: Yes   | Current Housing Situation Shared Housing                        |
| Contact Information         |                  | Athletics Information                                           |
| Cell: (333)333-2222         |                  | Polationshins                                                   |
| Work:                       |                  | Relationships                                                   |
| Other:                      |                  | Test Test - Mother                                              |
| Email: patty5116@gmail.c    | om               | Guardian: true<br>Mailing: true                                 |
| Email:                      |                  | Portal: true                                                    |
| Single Guardian: No         |                  | Messenger: true                                                 |
| Single Guardian Reason: Cou | rt Order         | Secondary Household faise<br>Contact Order: 1                   |
| Migrant Worker              |                  | loe Smith - Grandfather                                         |
| Migrant Worker: Yes         |                  | Contact Order: 2                                                |
|                             |                  | Jane Smith - Grandmother                                        |

Once you have determined everything is accurate, submit the application.

| *Indicates a required field                                                                                                    |           |
|----------------------------------------------------------------------------------------------------|-----------|
| Student(s) Primary Household                                                                                                    | Completed |
|                                                                                                    |           |
| You must submit your application by clicking the following button.                                                                                                    |           |
| Submit                                                                                                    |           |
| PLEASE NOTE: Prior to submitting your application you may verify all of the data you<br>have entered by going back to the area in question or click on the PDF link below. Your<br>information is not submitted until you click the submit button above. You will receive an |           |
| email notification that you application was received after clicking submit application.                                                                                                    |           |
| Application Summary PDF                                                                                                    |           |
|                                                                                                    |           |
|                                                                                                    |           |

Thank you for completing Online Registration! For a PDF copy of the submitted data, please click the link below.

Application Summary PDF

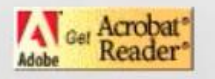

A notice will be sent to the district staff that an online registration application is ready for review

You will be emailed status updates as your application goes through the process.

Once your application is approved, you will receive a notification of the approval